## MODERN WORKFORCE

Transformation to Office 365

2.

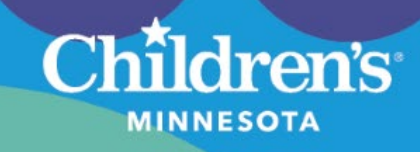

## Microsoft Guest User: Claiming Children's MN Access

You are being invited to collaborate with Children's Minnesota. Please follow the instructions below to claim your guest account.

Once you have claimed your guest account, you will be able to collaborate with Children's Minnesota in the Microsoft environment. Due to current limitations, we recommend saving provided links and accessing the Children's system via a browser window.

1. An invitation, similar to the one below, will be sent via email. Accept the invitation and follow the instructions provided.

Note: The sender name may not be the person who is requesting your guest access.

| <image/>                                                                                                    | Microsoft Invitations on behalf of Children's Minnesota                                                                                                    | 10:37 AM                                                                                                    |
|----------------------------------------------------------------------------------------------------|----------------------------------------------------------------------------------------------------|----------------------------------------------------------------------------------------------------|
| <form></form>                                                                                                    | To You                                                                                                    |                                                                                                    |
| <image/>                                                                                                    | Please only act on this email if you trust the individual and organization represented below. In<br>individuals may receive fraudulent invitations from bad actors posing as legitimate companies. If<br>not expecting this invitation, proceed with caution. | rare cases,<br>you were                                                                                                    |
| <form></form>                                                                                                    |                                                                                                    |                                                                                                    |
| <image/>                                                                                                    | Sender: user.name (user.name ( <u>@childrensmn.org</u> )                                                                                                    |                                                                                                    |
| <image/>                                                                                                    | Domain: childrensm.org                                                                                                    |                                                                                                    |
| <image/>                                                                                                    |                                                                                                    |                                                                                                    |
| <image/>                                                                                                    |                                                                                                    |                                                                                                    |
| Comparison       Comparison         For expectation       Second Second S                   | If you accept this invitation, you'll be sent to https://s                                                                                                    |                                                                                                    |
| <complex-block><text><text><text><text><text><text><text><text><text></text></text></text></text></text></text></text></text></text></complex-block>                                                                                                    |                                                                                                    | m.                                                                                                    |
| <complex-block></complex-block>                                                                                                    |                                                                                                    |                                                                                                    |
| <text><text><text><text><text><text><text><text></text></text></text></text></text></text></text></text>                                                                                                    | Accept invitation                                                                                                    |                                                                                                    |
| <text><text><text><text><text><text><text><text><text><text><text></text></text></text></text></text></text></text></text></text></text></text>                                                                                                    |                                                                                                    |                                                                                                    |
| Rek klutzer from this regarization:         This invitation shall from Childrensemments) and may include advertising content;         Corporation faillitied standings that is the large invitation the sension:         Wetter with invised and provide all links to the invitation the sension:         Account review and accept the permissions. This allows you to sees Children's Minnesota Microsoft User 1D and password to access Children's Minnesota Microsoft User 1D and password to access Children's Minnesota Microsoft User 1D and password to access Children's Minnesota Microsoft environment.         Image: Accept the permission of the permission of the provide advertising content, See your current Microsoft User 1D and password to access Children's Minnesota Microsoft environment.         Image: Accept the permission of the permission of the                                                                                                    |                                                                                                    |                                                                                                    |
| The striktion enable form of Underers, Minnesota Bus ont provides y statement for you to review.       Microsoft         Corporation facilitated sending this email but did not validate the sender or the message.       Image: Corporation facilitated sending this email but did not validate the sender or the message.         Cou must review and accept the permissions. This allows you to solve and the sender or the message.       Image: Corporation facilitated sender of the permissions.         Children's Minnesota Microsoft User ID and password to access       Scott@focuseds.com         Children's Minnesota Microsoft environment.       Review permissions.         Children's Minnesota Microsoft environment.       Image: Corporation facilitate for the message.         Children's Minnesota Microsoft environment.       Review permissions.         Children's Minnesota childrensmore.       Image: Children's Minnesota childrensmore.         Sign you in       Image: Children's Minnesota would like to:         Sign you in       Image: Children's Minnesota manual but coress and process access the process core.         Children's Minnesota manual but coress and process access the process core.       Image: Children's Minnesota would like to:         Sign you in       Image: Children's Minnesota would like to:       Image: Children's Minnesota would like to:         Children's Minnesota manual but coress, core manual but coress, core manual bus on the organization to access and process to:       Image: Children's Minnesota manual but coress, core manual bus on the                                                                                                    | Block future invitations from this organization.                                                                                                    |                                                                                                    |
| Corporation feature and public definition of a your towner, water and a process of the permissions. This allows you to be your current Microsoft User ID and password to access thildren's Minnesota Microsoft environment.         Image: State of the permission of the permission o | This invitation email is from Children's Minnesota ( <u>childrensmn.org</u> ) and may include advertising co                                                                                                    | ntent.                                                                                                    |
| <text><text><text><text><text><text><text><text><text><text><text></text></text></text></text></text></text></text></text></text></text></text>                                                                                                    | Corporation facilitated sending this email but did not validate the sender or the message.                                                                                                    | on                                                                                                    |
| Count current Microsoft User ID and password to access<br>Children's Minnesota Microsoft environment.                                                                                                    |                                                                                                    |                                                                                                    |
| A ou must review and accept the permissions. This allows you to<br>use your current Microsoft User ID and password to access<br>Children's Minnesota Microsoft environment.                                                                                                    | Microsoft respects your privacy. To learn more, please read the Microsoft Invoke Elatement.<br>Microsoft Corporation, see the could way therefore with the bar                                                                                                | Microsoft                                                                                                    |
| Course wand accept the permissions. This allows you to<br>ise your current Microsoft User ID and password to access<br>Children's Minnesota Microsoft environment.                                                                                                    |                                                                                                    |                                                                                                    |
| se your current Microsoft User ID and password to access<br>Children's Minnesota Microsoft environment.<br>Scott@focusedss.com<br>Review permissions<br>Children's Minnesota childrensmn.org<br>This resource is not shared by Microsoft.<br>The organization Children's Minnesota would like<br>to:<br>Sign you in<br>Sign you in<br>Sign you in<br>Sign you in<br>Sign you in<br>Sign you in<br>Children's Minnesota has not<br>provided a link to their privacy statement for you to review.<br>Children's Minnesota may log information basen to<br>provided a link to their privacy statement for you to review.<br>Children's Minnesota may log information basen to<br>provided a link to their privacy statement for you to review.<br>Children's Minnesota may log information basen to<br>provided a link to their privacy statement for you to review.<br>Children's Minnesota may log information basen to<br>provided a link to their privacy statement for you to review.<br>Children's Minnesota may log information basen to<br>provided a link to their privacy statement for you to review.<br>Children's Minnesota may log information basen to<br>provided a link to their privacy statement for you to review.<br>Children's Minnesota may log information basen to<br>provided a link to their privacy statement for you to review.<br>Children's Minnesota May log information about you access.<br>You can remove these permissions at<br>https://myaps.microsoft.com/hildrensmn.org                                                                                                    | You must review and accept the permissions. This allo                                                                                                    | ows you to                                                                                                    |
| Children's Minnesota Microsoft environment.<br>Scott@focusedss.com<br>Review permissions<br>Children's Minnesota childrensm.org<br>This resource is not shared by Microsoft.<br>The organization Children's Minnesota would like<br>to:<br>✓ Sign you in<br>✓ Read your name, email address, and photo<br>You should only accept if you trust Children's Minnesota. By<br>accepting, you allow this organization to access and process<br>your data to create, control, and administer an acount<br>according to their policies. Children's Minnesota has not<br>provided a link to their prives y statement for you to review.<br>Children's Minnesota may log information about your access.<br>You can remove these permissions at<br>Links//myepps.nicrosoft.com/childrensm.org                                                                                                    | use your current Microsoft User ID and password to a                                                                                                    | ccess                                                                                                    |
| Review permissions         Children's Minnesota childrensmn.org         This resource is not shared by Microsoft.         The organization Children's Minnesota would like to:         Sign you in         Read your name, email address, and photo         You should only accept if you trust Children's Minnesota. By accepting you allow this organization to access and process your date to create. count a account account account account account account and address. Minnesota may log information about your access. You can remove these permissions at https://myeaps.microsoft.com/childrensmn.org         Cancel       Accept                                                                                                    | Children's Minnesota Microsoft environment.                                                                                                    | scott@focusedss.com                                                                                                    |
| Children's Minnesota childrensmn.org  This resource is not shared by Microsoft.  The organization Children's Minnesota would like to:  Sign you in  Read your name, email address, and photo  You should only accept if you trust Children's Minnesota. By accepting, you allow this organization to access and process your data to create, control, and administer an account according to their policies. Children's Minnesota has not provided a link to their privay statement for you to review.  Children's Minnesota may log information about your access. You can remove these permissions at https://myapps.microsoft.com/childrensmn.org  Cancel Accept                                                                                                    |                                                                                                    | Review permissions                                                                                                    |
| Children's Minnesota childrensmn.org  This resource is not shared by Microsoft.  The organization Children's Minnesota would like to:  Sign you in  Read your name, email address, and photo  You should only accept if you trust Children's Minnesota. By accepting, you alow this organization to access and process your data to create, control, and administer an account according to their policies. Children's Minnesota has not provided a link to their privacy statement for you to review. Children's Minnesota may log information about your access. You can remove these permissions at https://myapps.microsoft.com/childrensmn.org  Cancel Accept                                                                                                    |                                                                                                    |                                                                                                    |
| Chinemetry       Scientifiers initial elisititicity         This resource is not shared by Microsoft.         The organization Children's Minnesota would like to:         ✓       Sign you in         ✓       Read your name, email address, and photo         You should only accept if you trust Children's Minnesota. By according you allow this organization to access and process your data to create, control, and administer an account according to their policies. Children's Minnesota has not provided a link to their privacy statement for you to review. Children's Minnesota may log information about your access. You can remove these peripsions at https://myapps.microsoft.com/childrensmn.org         Cancel       Accept                                                                                                    |                                                                                                    | Children's Children's Minnesota childrenem ora                                                                                    |
| This resource is not shared by Microsoft.         The organization Children's Minnesota would like to:         Sign you in         Read your name, email address, and photo         Wou should only accept if you trust Children's Minnesota. By accepting, you allow this organization to access and process your data to create, control, and administer an account according to their privacy statement for you to review. Children's Minnesota has not provided a link to their privacy statement for you to review. Children's Minnesota may log information about your access. You can remove these programs at https://myapps.microsoft.com/childrensmn.org         Cancel       Accept                                                                                                    |                                                                                                    | MINNESOTA                                                                                                    |
| The organization Children's Minnesota would like to:         Sign you in         Read your name, email address, and photo         You should only accept if you trust Children's Minnesota. By accepting, you allow this organization to access and process your data to create, control, and administer an account according to their policies. Children's Minnesota has not provided a link to their privacy statement for you to review. Children's Minnesot may log information about your access. You can remove these permissions at https://myapps.microsoft.com/childrensmn.org         Cancel       Accept                                                                                                    |                                                                                                    | This resource is not shared by Microsoft.                                                                                         |
| to:<br>Sign you in<br>Read your name, email address, and photo<br>You should only accept if you trust Children's Minnesota. By<br>accepting, you allow this organization to access and process<br>your data to create, control, and administer an account<br>according to their privacy statement for you to review.<br>Children's Minnesota may log information about your access.<br>You can remove these permissions at<br>https://myapps.microsoft.com/childrensmn.org<br>Cancel Accept                                                                                                    |                                                                                                    | The organization Children's Minnesota would like                                                                                  |
| <ul> <li>Sign you in</li> <li>Read your name, email address, and photo</li> <li>Wu should only accept if you trust Children's Minnesota. By accepting, you allow this organization to access and process your data to create, control, and administer an account according to their policies. Children's Minnesota has not provided a link to their privacy statement for you to review. Children's Minnesota may log information about your access. You can remove these permissions at https://myapps.microsoft.com/childrensmn.org</li> <li>Cancel Accept</li> </ul>                                                                                                    |                                                                                                    | to:                                                                                                    |
| <ul> <li>Sign you in</li> <li>Read your name, email address, and photo</li> <li>You should only accept if you trust Children's Minnesota. By accepting, you allow this organization to access and process your data to create, control, and administer an account according to their policies. Children's Minnesota has not provided a link to their privacy statement for you to review. Children's Minnesota has not encount on the state permissions at https://myapps.microsoft.com/childrensmn.org</li> <li>Cancel Accept</li> </ul>                                                                                                    |                                                                                                    | Sign you in                                                                                                    |
| You should only accept if you trust Children's Minnesota. By<br>accepting, you allow this organization to access and process<br>your data to create, control, and administer an account<br>according to their policies. Children's Minnesota has not<br><b>provided a link to their privacy statement for you to review.</b><br>Children's Minnesota may log information about your access.<br>You can remove these permissions at<br>https://myapps.microsoft.com/childrensmn.org<br>Cancel Accept                                                                                                    |                                                                                                    | <ul> <li>Read your name, email address, and photo</li> </ul>                                                                      |
| accepting, you allow this organization to access and process<br>your data to create, control, and administer an account<br>according to their policies. <b>Children's Minnesota has not</b><br><b>provided a link to their privacy statement for you to review.</b><br>Children's Minnesota may log information about your access.<br>You can remove these permissions at<br>https://myapps.microsoft.com/childrensmn.org                                                                                                    |                                                                                                    | You should only accept if you trust Children's Minnesota. By                                                                      |
| according to their policies. Children's Minnesota has not<br>provided a link to their privacy statement for you to review.<br>Children's Minnesota may log information about your access.<br>You can remove these permissions at<br>https://myapps.microsoft.com/childrensmn.org                                                                                                    |                                                                                                    | accepting, you allow this organization to access and process<br>your data to create, control, and administer an account           |
| Children's Minnesota may log information about your access.         You can remove these permissions at         https://myapps.microsoft.com/childrensmn.org         Cancel       Accept                                                                                                    |                                                                                                    | according to their policies. <b>Children's Minnesota has not</b><br>provided a link to their privacy statement for you to review. |
| https://myapps.microsoft.com/childrensmn.org Cancel Accept                                                                                                    |                                                                                                    | Children's Minnesota may log information about your access.<br>You can remove these permissions at                                |
| Cancel Accept                                                                                                    |                                                                                                    | https://myapps.microsoft.com/childrensmn.org                                                                                      |
|                                                                                                    |                                                                                                    | Cancel Accent                                                                                                    |
|                                                                                                    |                                                                                                    | Accept                                                                                                    |

## **MODERN WORKFORCE**

Transformation to Office 365

3. Children's Minnesota requires multi-factor authentication. You will be notified that you must set this up, and will be prompted to select which method you would like to use as your secondary authentication. The mobile application is the best option for most users.

ldren's

MINNESOTA

| Microsoft                                                                          |                                       |
|------------------------------------------------------------------------------------|---------------------------------------|
| scott@focusedss.com                                                                |                                       |
| More information required                                                          |                                       |
| Your organization needs more information to keep<br>your account secure            |                                       |
| Use a different account                                                            |                                       |
| Learn more                                                                         |                                       |
| Next                                                                               |                                       |
| Additional security verification                                                   |                                       |
| Secure your account by adding phone verification to your password. <u>View vid</u> | eo to know how to secure your account |
| Step 1: How should we contact you?                                                 |                                       |
|                                                                                    |                                       |
| Authentication phone                                                               |                                       |
| Mobile app                                                                         |                                       |
| O Use verification code                                                            |                                       |
| To use these verification methods, you must set up the Microsoft Authentic         | ator app                              |
| Set up Please configure the mobile app                                             | area alalat                           |
| rease comigure the mobile app.                                                     |                                       |
|                                                                                    |                                       |

4. Once you have successfully set up your account, you will be presented with the **My Apps** screen. **Note:** It is normal that there will be no applications displayed, as you will need to use the link provided by your contact within Children's Minnesota to access the shared resource.

|                                                 | My Apps 🗸 | ♀ Search apps | ]      | ₽ ? (SA |  |
|-------------------------------------------------|-----------|---------------|--------|---------|--|
|                                                 | Apps 🗸 😌  |               | 🖉 Edit |         |  |
| There are no apps to show. Hide this collection |           |               |        |         |  |
|                                                 |           |               |        |         |  |

5. If applicable, click on the link you have been provided to access Children's Minnesota Microsoft Teams or the OneDrive files or folders for collaboration.